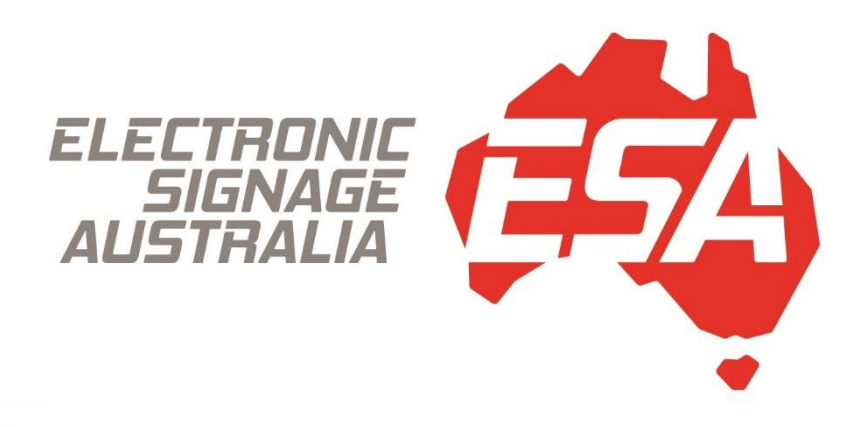

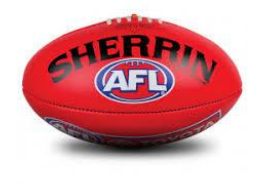

**AFL MANUAL - BASIC** 

### **1.OPENING THE SOFTWARE**

## 2. SELECTING TEAMS FOR A GAME

# 3.SCORING, SCREEN CHANGING & SHOWING PLAYERS

## **1.OPENING THE SOFTWARE**

1. Double-click the **Open Scoreboard Display** icon to start the software.

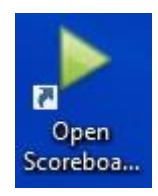

2. Pick your club profile.

|                           | Select a profile to begin              | ×                                            |
|---------------------------|----------------------------------------|----------------------------------------------|
|                           | Default<br>Edit<br>NEW PROFILE<br>Edit |                                              |
| · ·                       |                                        |                                              |
| Scan here for Mode Remote | Create a new Profile                   |                                              |
| ● 13°C<br>Sunny           | ۰۵۰ 🌼 🧿 🎥 🍯 🚍 🗅 ۸۵۰                    | ENG 奈 (中) ● 8:07 PM<br>US 奈 (中) ● 21/06/2022 |

3. Select the AFL icon to open the AFL scoring program.

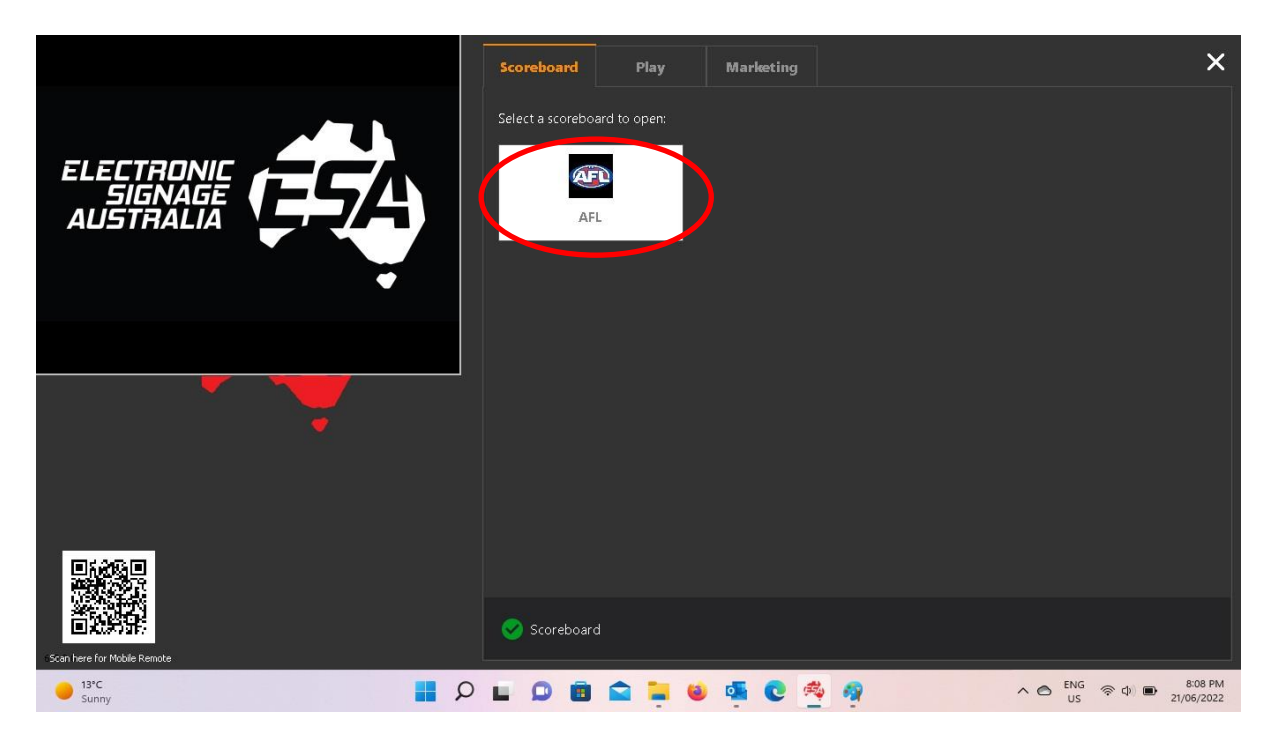

4. You are now in the AFL software program and ready to select the playing teams.

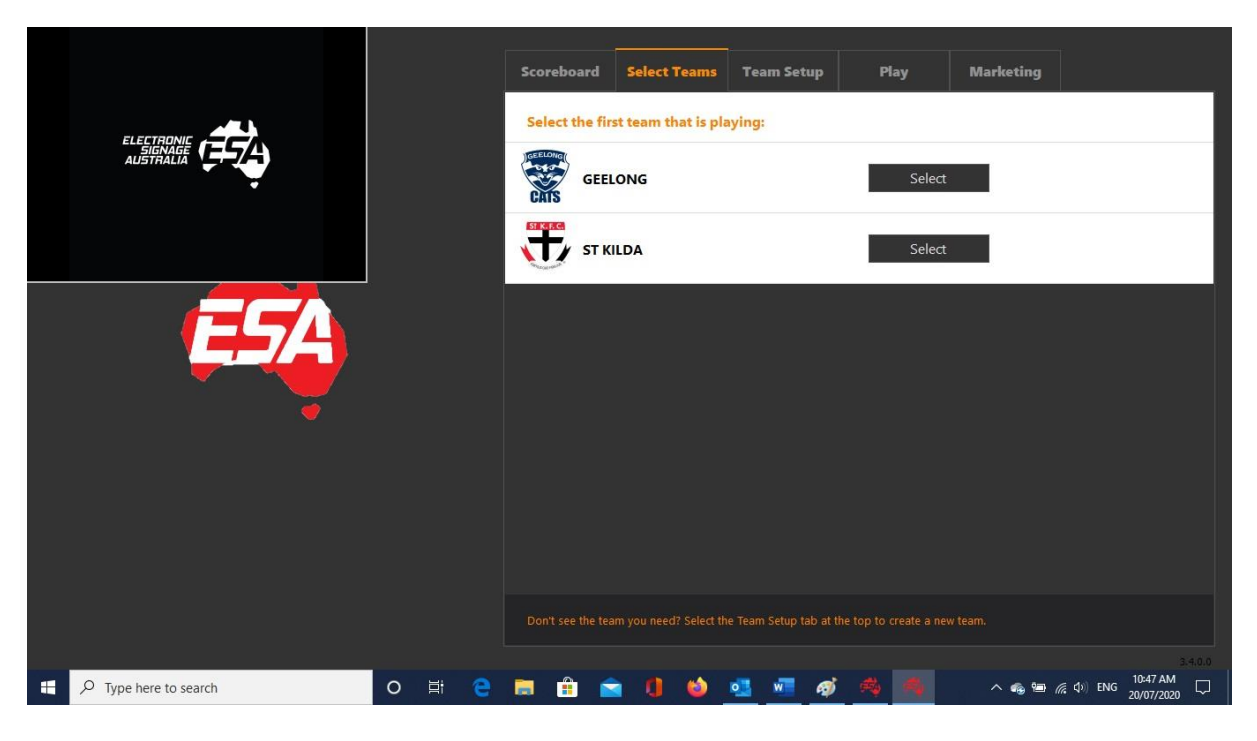

#### 2. SELECTING TEAMS FOR A GAME

1. Press the **Select Teams** tab and then select the home team first and then the away team.

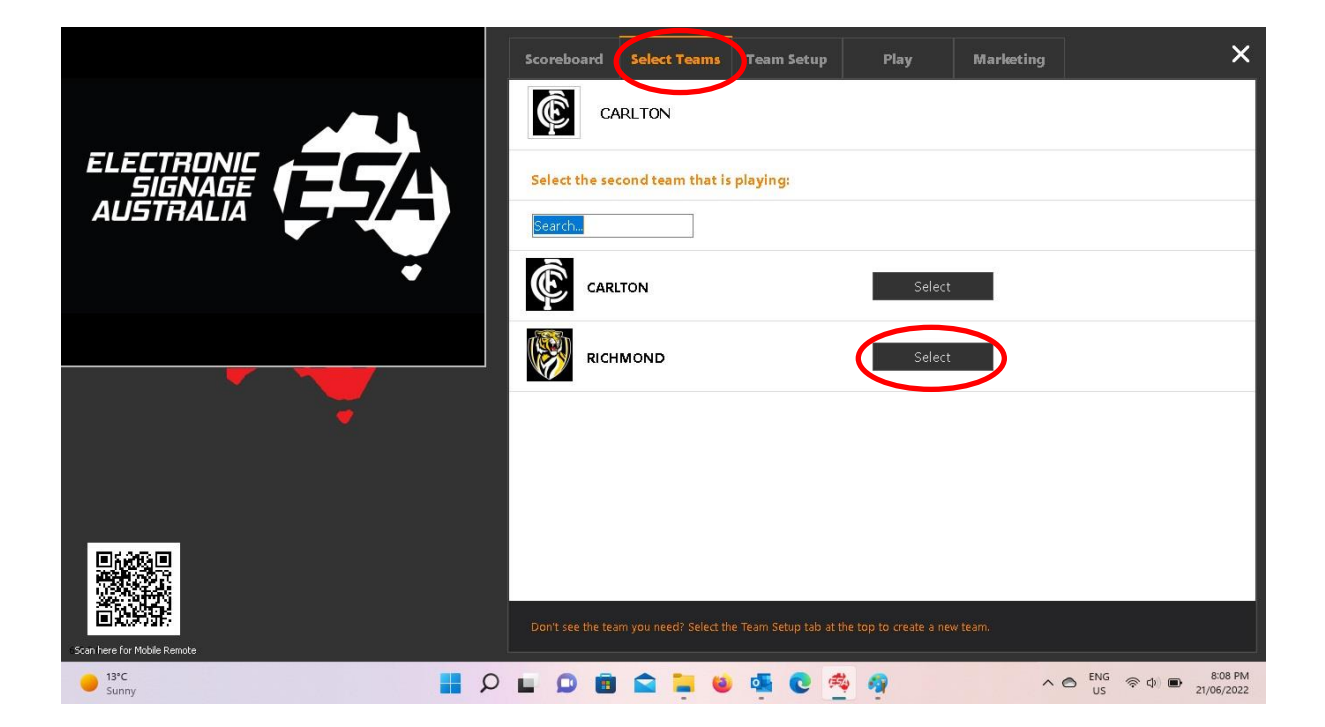

2. Once the next team is selected the controller will automatically move to the **AFL** tab and the display screen (scoreboard) will show the **Match Up** screen for the upcoming game.

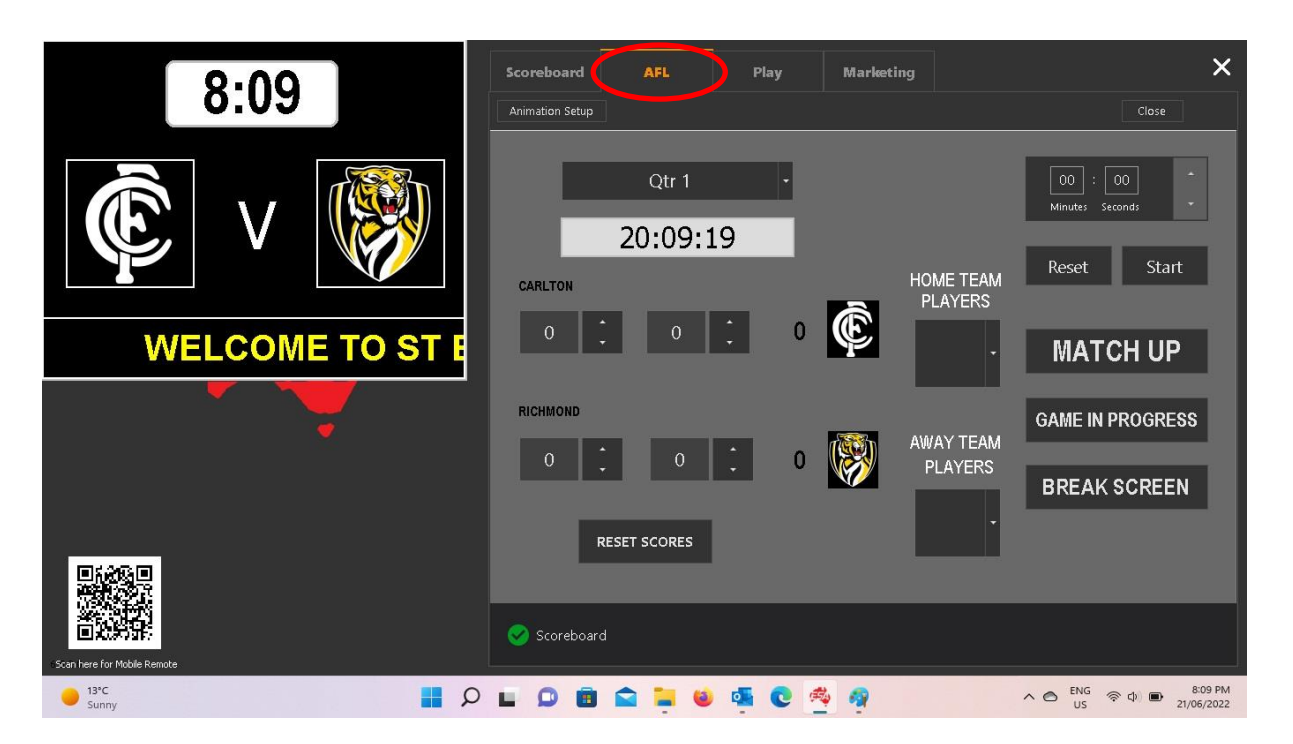

#### 3.SCORING AND SCREEN CHANGING + SHOWING PLAYERS

1. Select the **Game in Progress** button to commence scoring for the game.

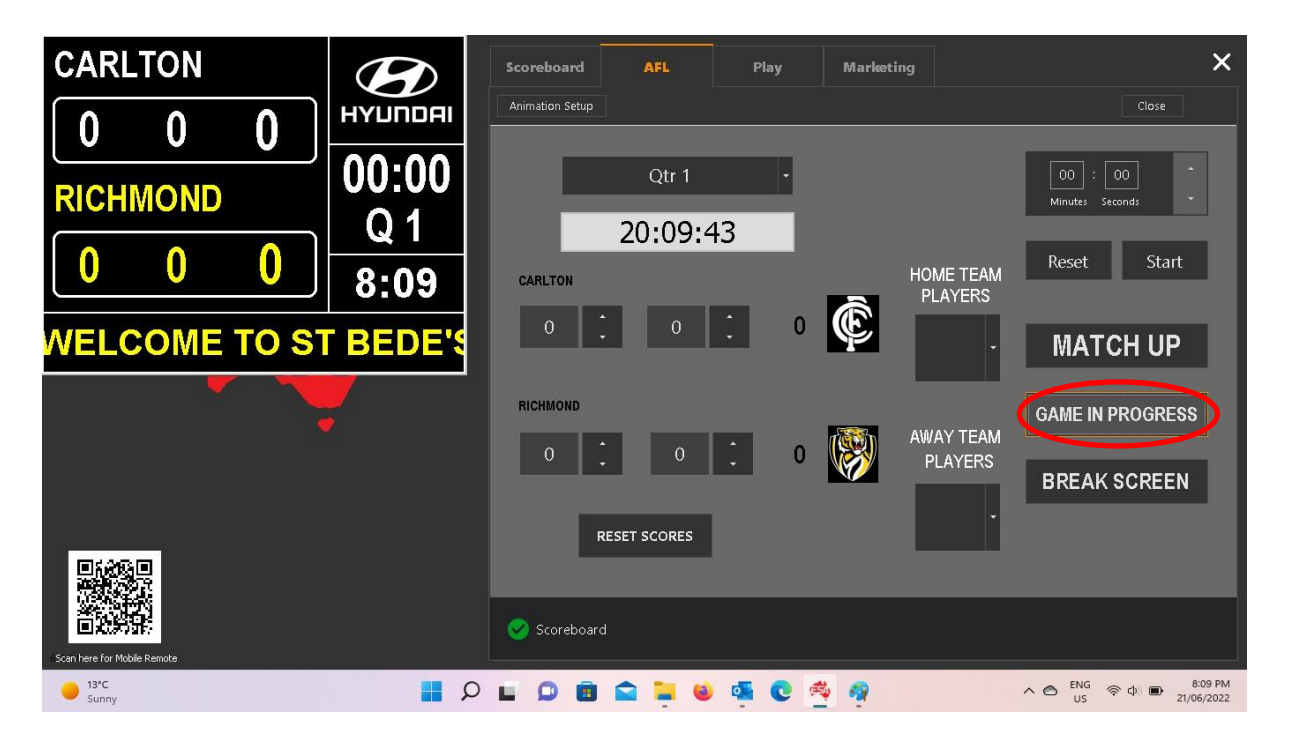

2. See below for game scoring and timer control.

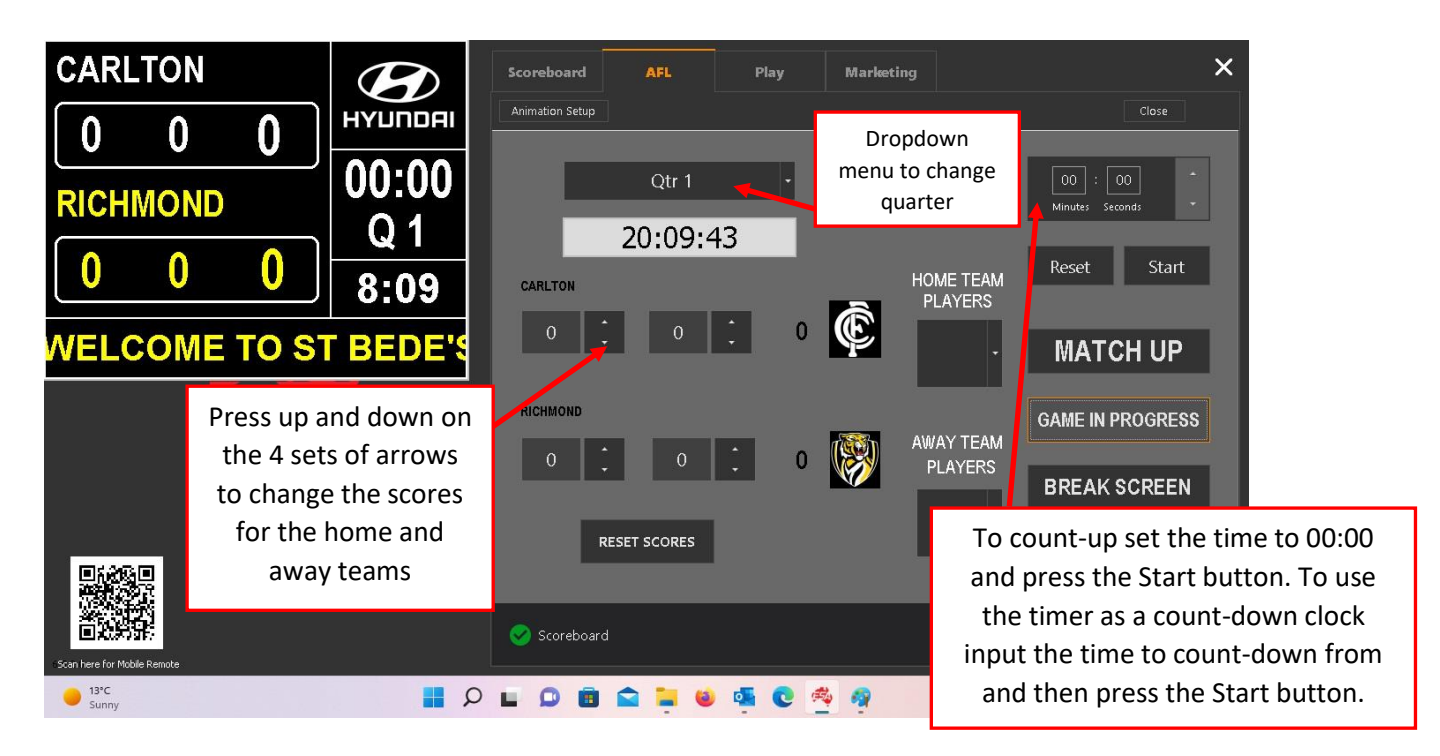

3. To show the break screen press the **Break Screen** button and then select the desired Slide Show to be played on the screen.

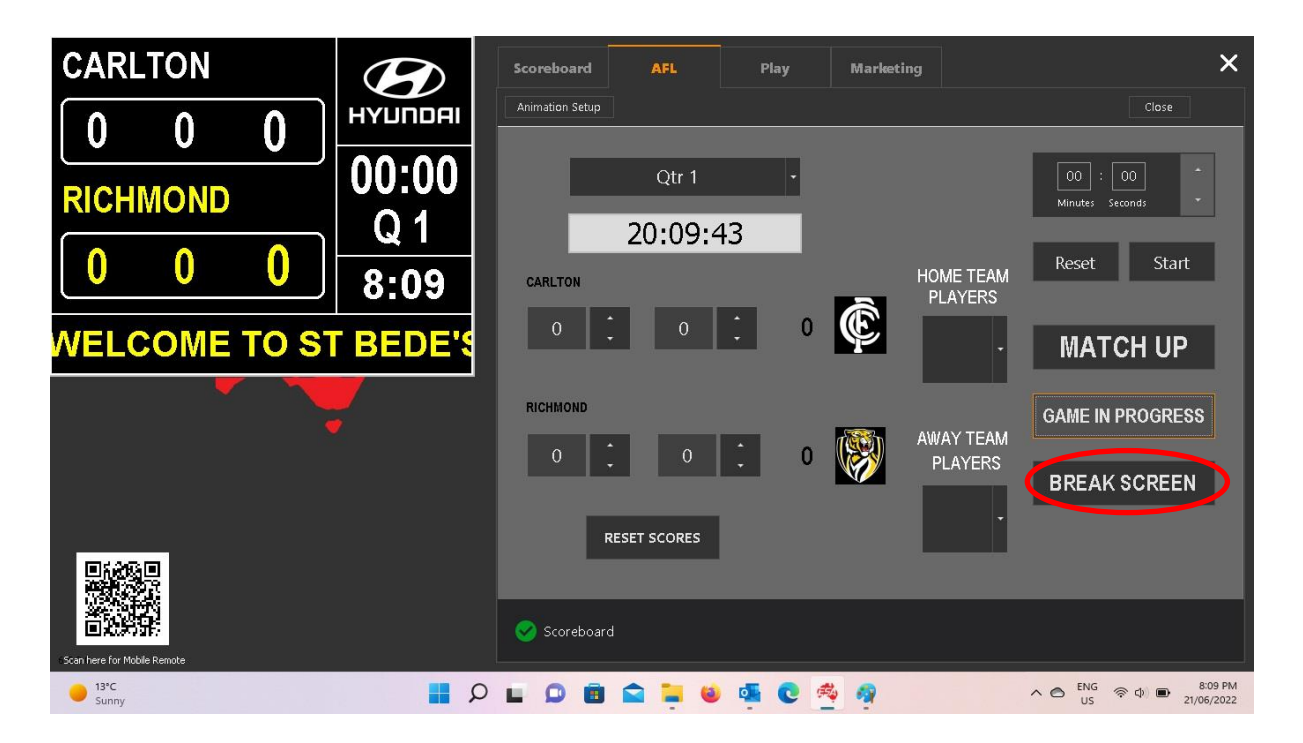

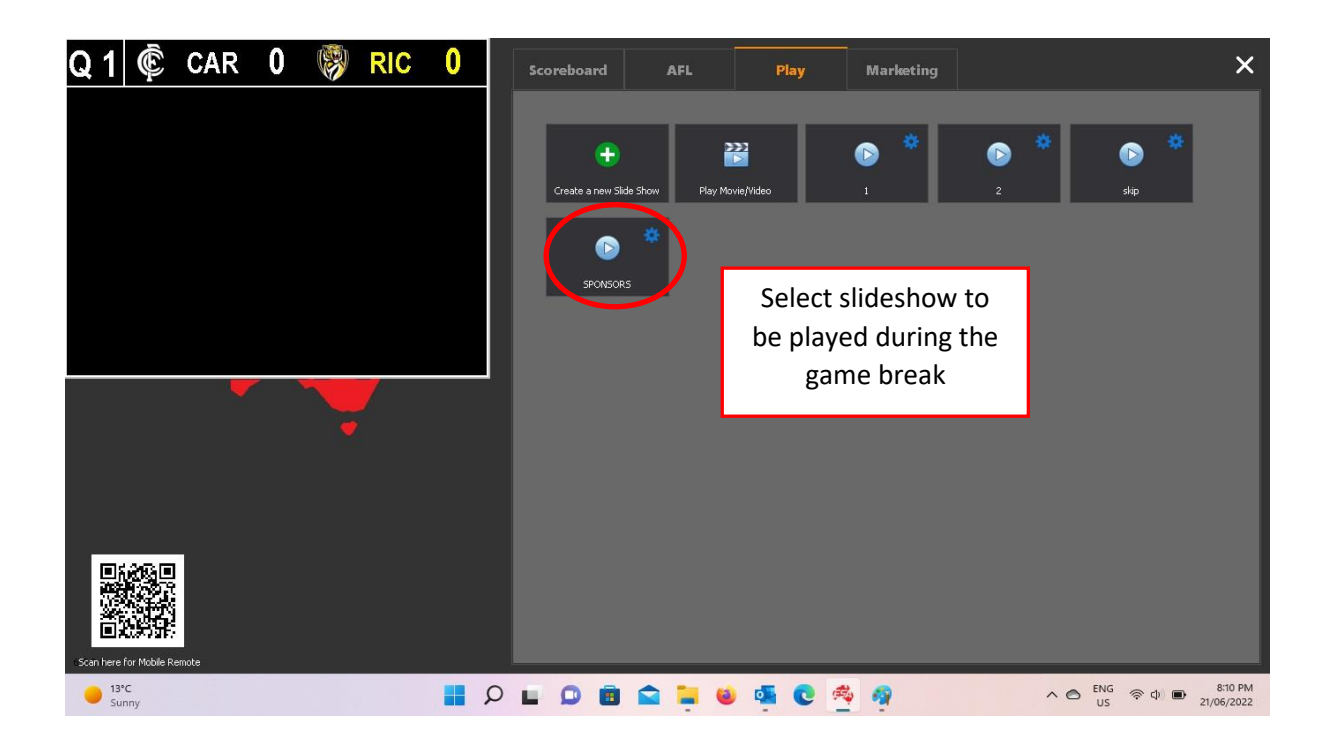

To return to the Game Screen press the **Game in Progress** button.

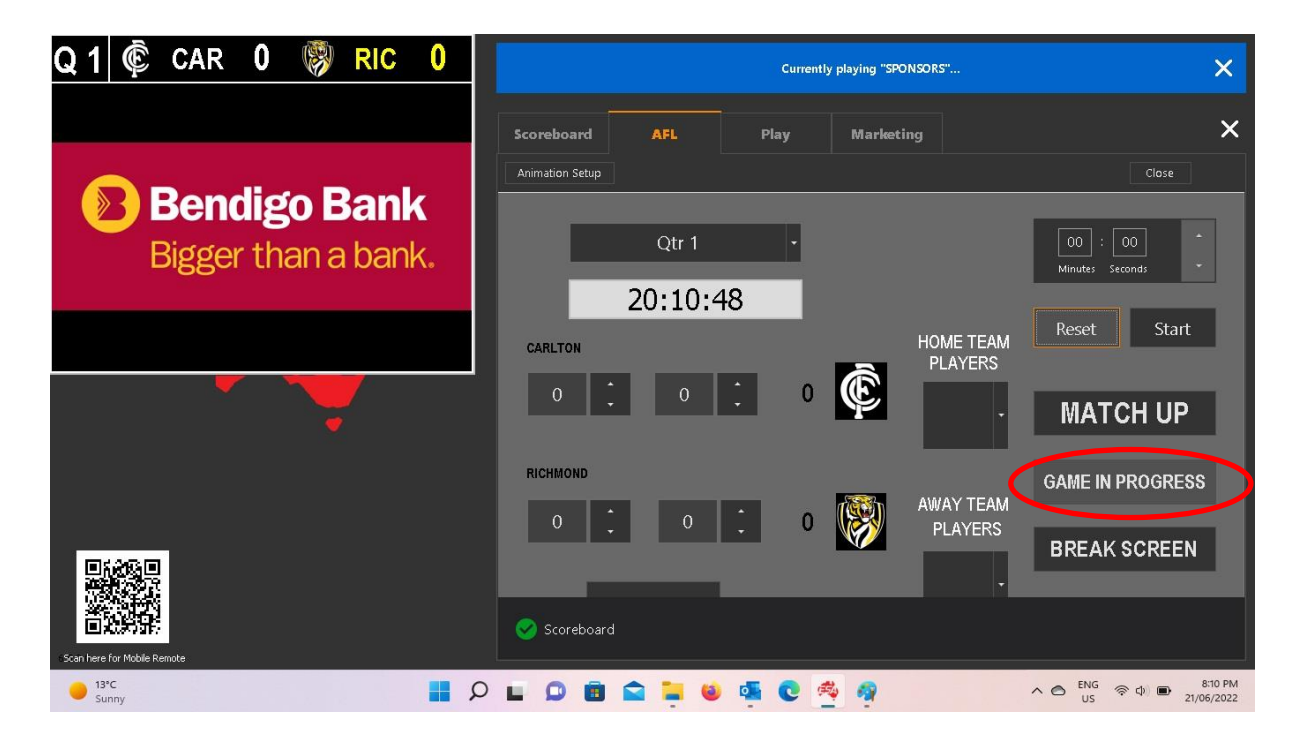

4. To show a player on the screen choose the player from the dropdown menu and that player will automatically show on the screen for 5 seconds. After 5 seconds the screen will return to the **Game in Progress** screen. <u>Note: See full AFL manual for how to save players into each team list.</u>

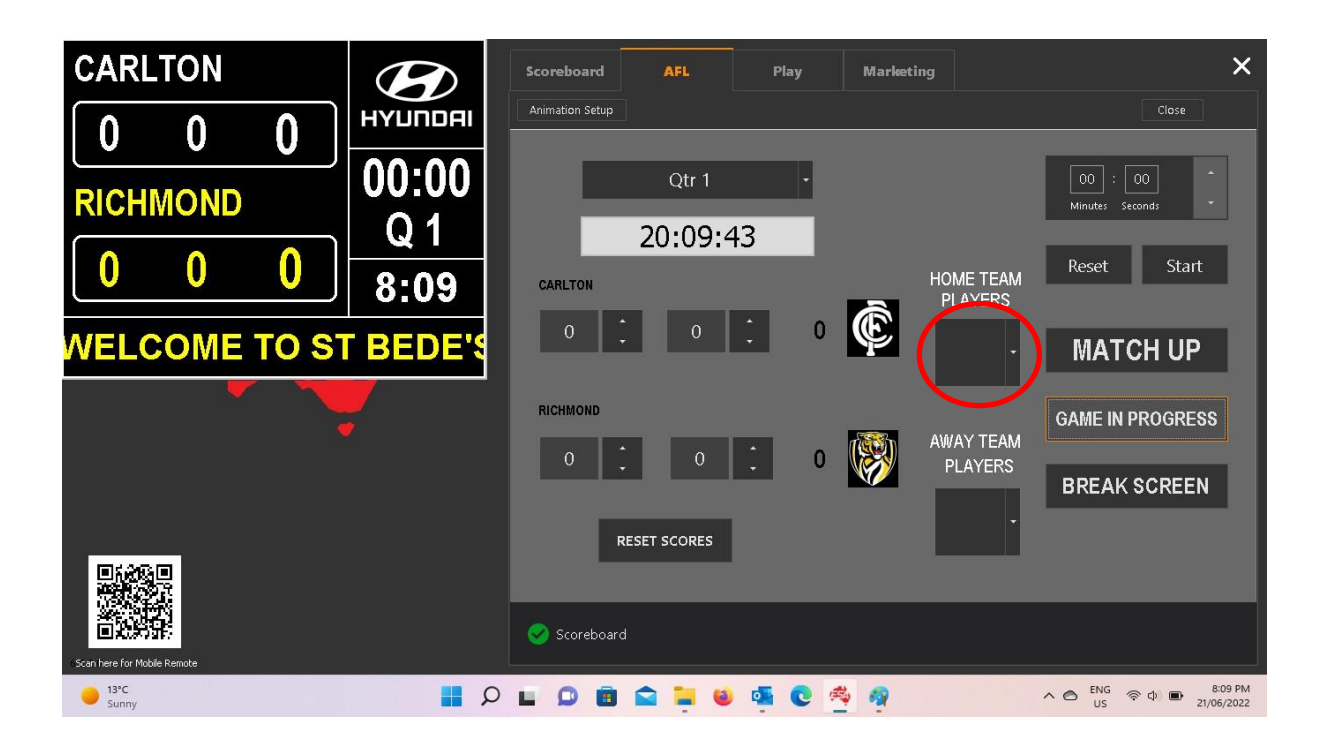

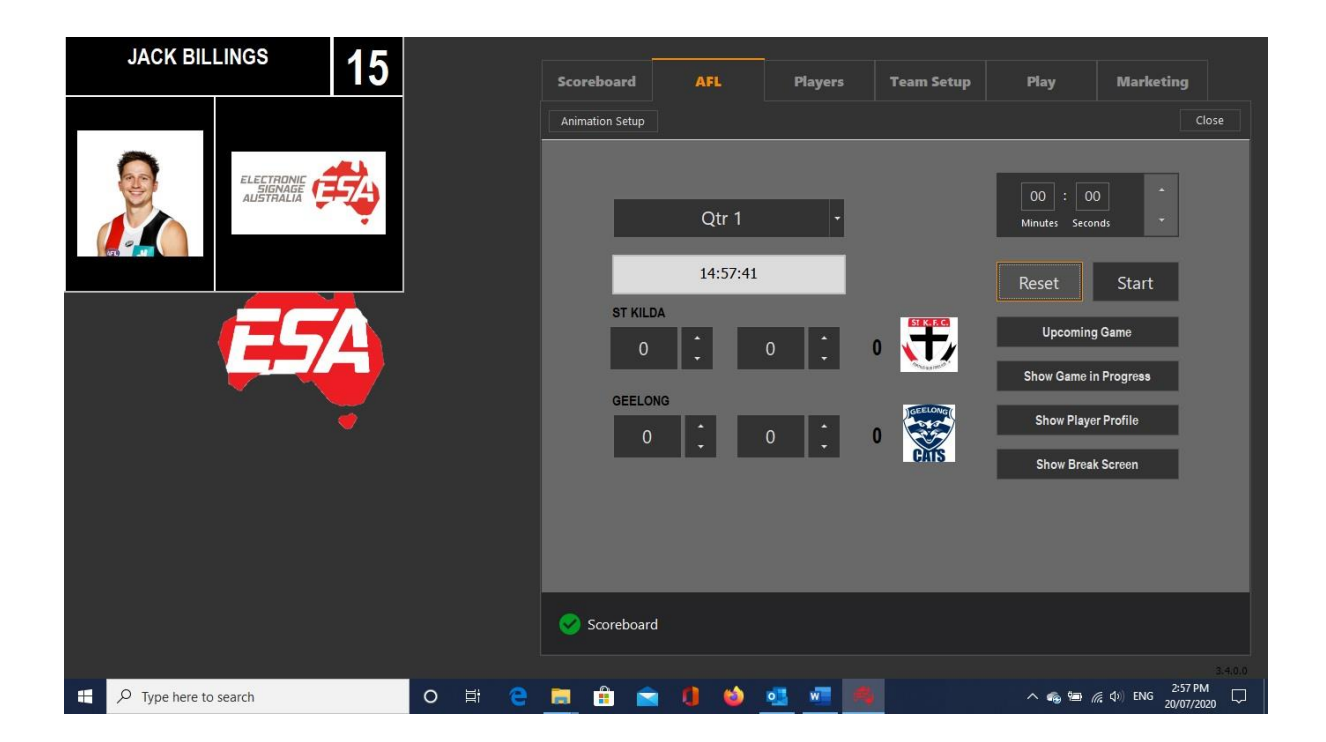

5. To return to the game screen press the **Show Game in Progress** button.